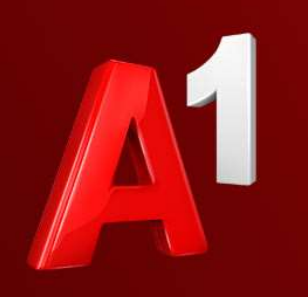

# A1 E-Mail Einstellungen Windows 8 Mail

A<sup>1</sup> Telekom Austria Group

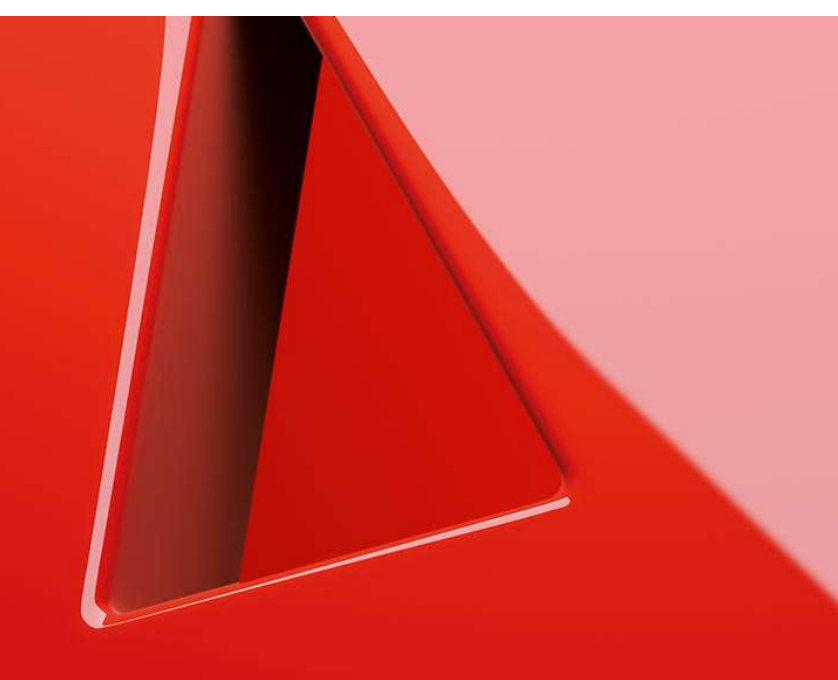

- 1. Einfach schneller ans Ziel
- 2. Vor der Konfiguration
- 3. Programm starten und einrichten
- 4. E-Mail-Konto hinzufügen
- 5. Konto umbenennen
- 6. Sie haben noch Fragen?
- 7. Allgemeine Information zu den verschiedenen E-Mail-Programmen

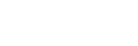

# Einfach schneller ans Ziel

- Mit Ihrem A1 Festnetz-Internetanschluss haben Sie automatisch eine @A1.net E-Mail-Adresse. Sie können diese sofort in Ihrem E-Mail-Programm einrichten.
- Natürlich steht Ihnen auch Webmail unter <u>https://mail.A1.net</u> bzw. <u>https://A1.net/mail</u> zur Verfügung.
- Auf den nächsten Seiten erfahren Sie Schritt für Schritt, wie Sie Ihre A1.net E-Mail-Adresse in Windows 8 einrichten können.

Die Einrichtung dauert nur wenige Minuten - versprochen.

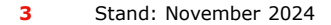

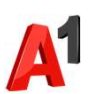

Vor der Konfiguration

- Richten Sie Ihre persönliche Wunsch-E-Mail-Adresse (Alias) ein, z.B. <u>moritz.mailmann@a1.net</u>, bevor Sie mit den Einstellungen beginnen.
- Loggen Sie sich dazu mit Ihrem A1 Benutzer ein: <u>https://A1.net/email-verwalten</u>.
- 3. Hier können Sie sich Ihre Wunsch-E-Mail-Adresse anlegen und ein neues E-Mail-Passwort wählen.

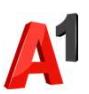

### Programm starten und einrichten

- Starten Sie nun über das entsprechende Symbol auf Ihrem Desktop das Programm Windows 8 Mail.
- Bewegen Sie den Mauszeiger in die rechte untere Bildschirmecke. Es erscheinen nun am rechten Bildschirmrand Ihre Einstellungssymbole.

Klicken Sie bitte auf die Schaltfläche "Einstellungen" und im Anschluss auf "Konten".

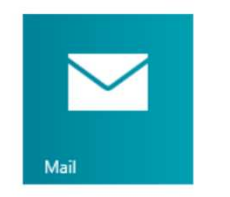

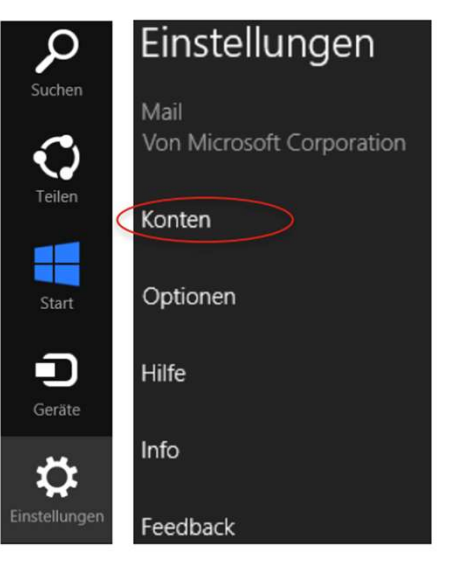

Hinweis:

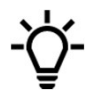

Die Einstellungssymbole am rechten Bildrand erhalten Sie auch über die Tastenkombination **"Windows + C**".

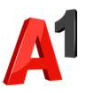

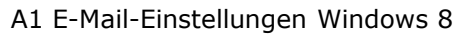

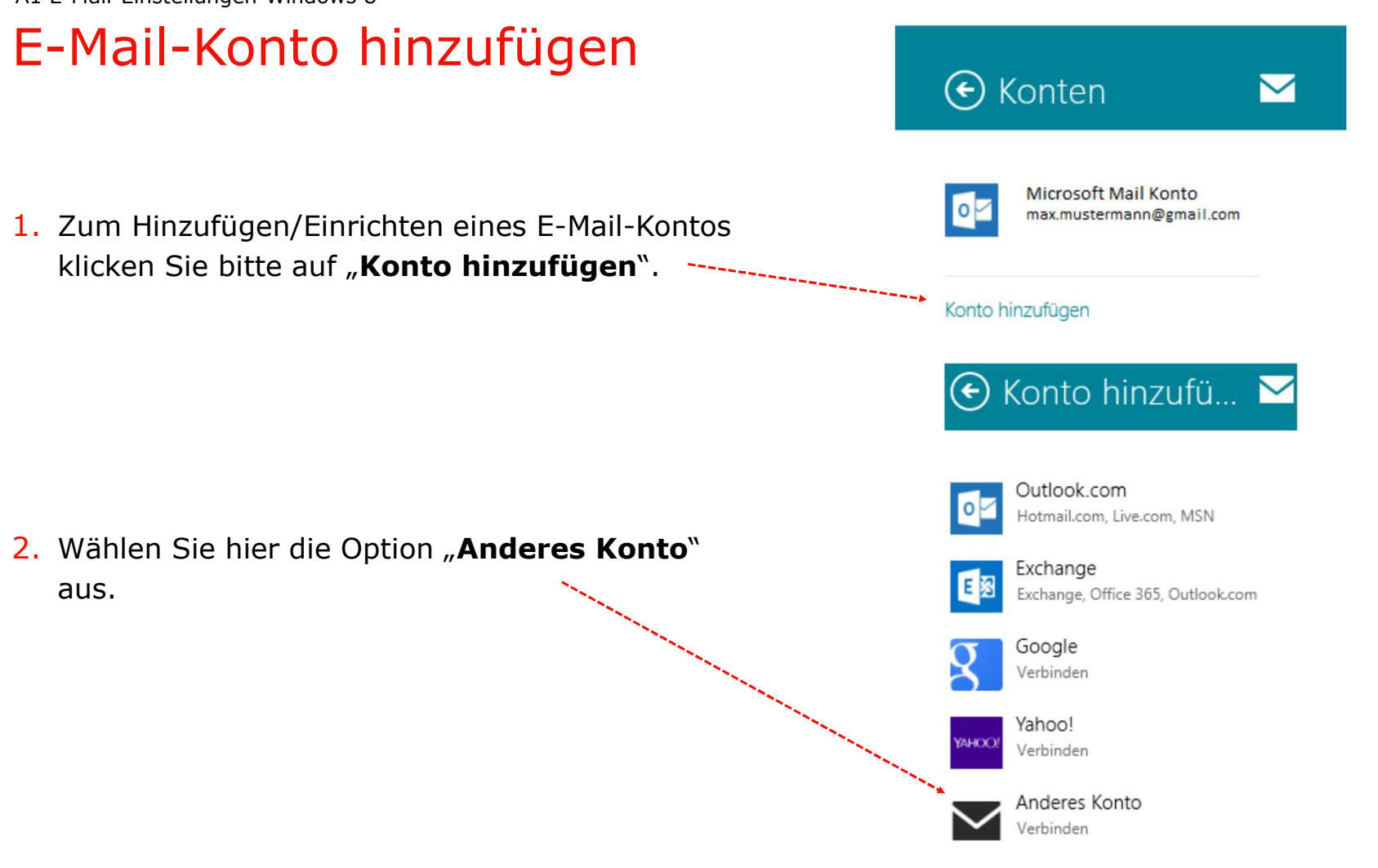

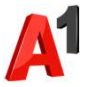

# E-Mail-Konto hinzufügen

Setzen Sie bitte den Punkt bei **"IMAP**" und klicken Sie auf **"Verbinden**".

#### Hinweis:

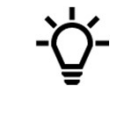

Wenn Sie E-Mails mit IMAP abrufen, können Sie gelesene Nachrichten mit weiteren Geräten z.B. mit Smartphone oder Tablet, erneut abrufen, da die E-Mails nach dem Lesen in Ihrem E-Mail-Postfach bleiben.

Wir empfehlen aber in diesem Fall eine regelmäßige Kontrolle über A1 Webmail (<u>A1.net/webmail</u>), um das Überfüllen Ihres Postfaches zu verhindern. Mehr Speicherplatz können Sie unter <u>A1.net/email-verwalten</u> bestellen.

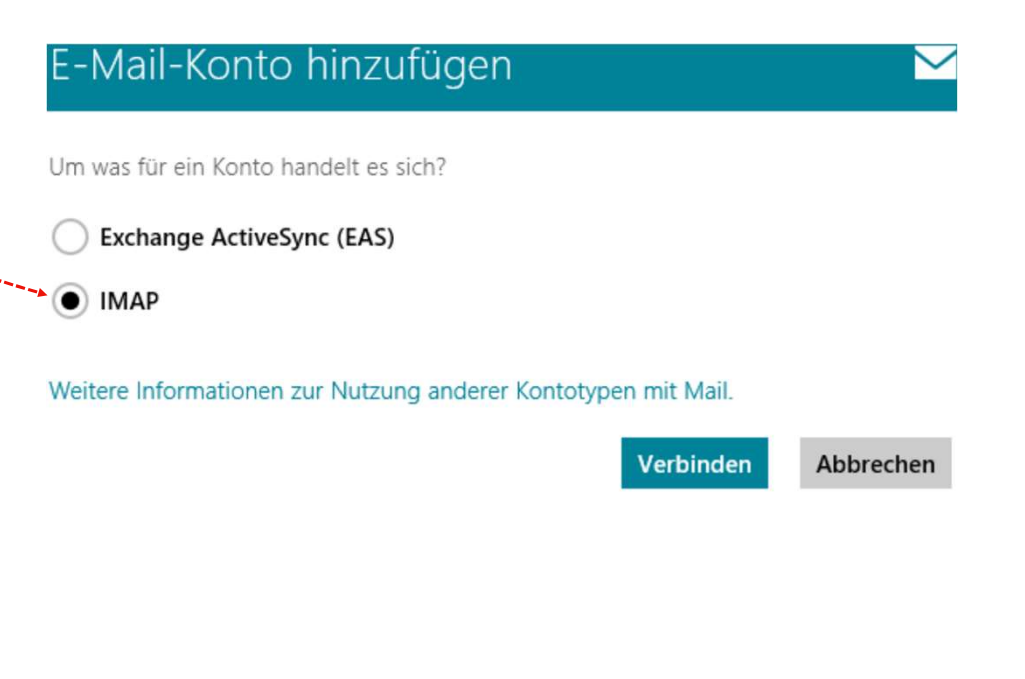

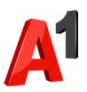

### E-Mail-Konto hinzufügen

#### Hinzufügen Ihres Weiteres-Kontos

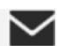

Geben Sie die Informationen unten ein, um eine Verbindung mit Ihrem Weiteres-Konto herzustellen.

E-Mail-Adresse

max.mustermail@a1.net

Kennwort

.....

Mehr Details anzeigen

Verbinden A

Ŷ

Abbrechen

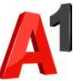

## E-Mail-Konto hinzufügen

Bitte geben Sie in noch einmal die erforderlichen Anmeldedaten ein.

- Posteingangsserver (IMAP): Setzen Sie einen Haken bei "Eingangsserver erfordert SSL":
  - securemail.a1.net
  - Port: 993
- Postausgangsserver (SMTP): Setzen Sie einen Haken bei "Ausgangsserver erfordert SSL" und "Ausgangsserver erfordert Authentifizierung"
  - securemail.a1.net
  - Port: 587

Klicken Sie anschließend bitte auf "Verbinden".

| -Mail-Adresse                                                      | binding mit met  | in treaters  |
|--------------------------------------------------------------------|------------------|--------------|
| max.mustermail@a1.net                                              |                  | ]            |
| enutzername                                                        |                  |              |
| max.mustermail@a1.net                                              |                  | ]            |
| ennwort                                                            |                  |              |
| ••••••                                                             |                  | ]            |
| osteingangsserver (IMAP)                                           |                  | Port         |
| securemail.a1.net                                                  |                  | 993          |
| Eingangsserver erfordert SSL                                       |                  |              |
| ostausgangsserver (SMTP)                                           |                  | Port         |
| securemail.a1.net                                                  |                  | 587          |
| Ausgangsserver erfordert SSL                                       |                  |              |
| Ausgangsserver erfordert Authentifizierung                         |                  |              |
| Gleichen Benutzernamen und gleiches Kennwo<br>on E-Mails verwenden | rt zum Senden ur | nd Empfangen |
| Veniger Details anzeigen                                           |                  |              |

# Konto umbenennen

- Ihr neu eingerichtetes Konto wurde, je nach verwendeter E-Mail-Adresse, automatisch von Windows 8 Mail als "A1" oder "AON" bezeichnet.
- Falls Sie diesen Namen ändern wollen, bewegen Sie den Mauszeiger in die rechte untere Bildschirmecke. Es erscheinen nun am rechten Bildschirmrand Ihre Einstellungssymbole.
- Klicken Sie bitte auf die Schaltfläche "Einstellungen" und im Anschluss auf "Konten".

| Hinweis: | -`( |
|----------|-----|
|----------|-----|

Die Einstellungssymbole am rechten Bildrand erhalten Sie auch über die Tastenkombination **"Windows + C**".

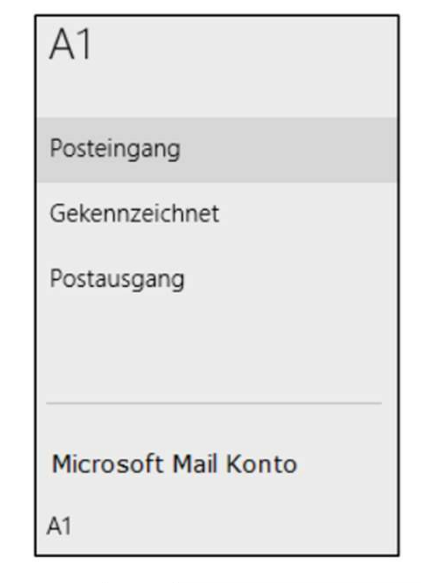

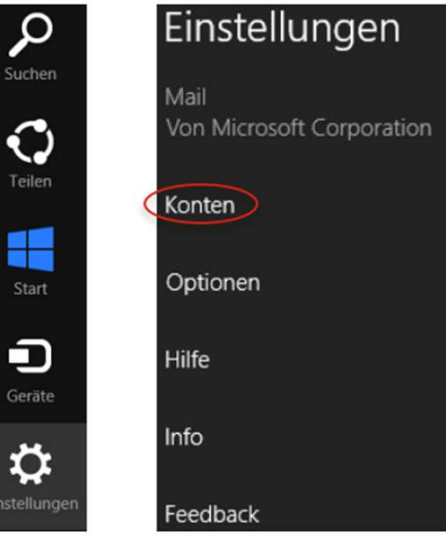

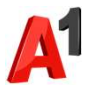

### Konto umbenennen

- Unter "Konten" klicken Sie auf Ihr "A1"- oder "AON"-Konto
- Ändern Sie den "Kontonamen" beliebig und geben Sie bei "Ihr Name" bitte den Namen an, der als Absender Ihrer E-Mails aufscheinen soll.
- Die Konfiguration ist nun abgeschlossen.

|                           | 🕙 Konten 🛛 🖂                                     |
|---------------------------|--------------------------------------------------|
| <b>ON</b> "-Konto.        | Microsoft Mail Konto<br>max.mustermann@gmail.com |
| en Sie bei<br>er Ihrer E- | A1<br>max.mustermail@a1.net                      |
|                           | 🕙 A1 🛛 🖂                                         |
|                           | Kontoname<br>A1                                  |
|                           | Ihr Name<br>Max Mustermail                       |

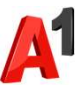

## Sie haben noch Fragen?

Egal ob Sie Fragen zu Internet, PC, E-Mail, TV, Smartphones, Router- oder Netzwerkkonfiguration haben, unsere A1 Guru Serviceline ist gerne für Sie da:

#### A1 Guru Serviceline (€ 1,56/min.)

A1 Gurus sind Experten für alle Fragen rund um die digitale Welt von A1.

Persönliche Beratung rund um diese Themen:

- Internet & TV
- Handy
- Routereinstellungen bei A1 Geräten
- Erweiterter Netzwerk-Support

#### Erreichbar unter 0900 664 900

# Sie nehmen die Dinge gerne selbst in die Hand

Viele Antworten gibt's auf <u>www.a1.net/hilfe-support</u> Tauschen Sie sich gerne mit anderen aus: <u>www.a1community.net</u>

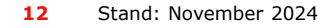

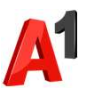

### Allgemeine Information zu den verschiedenen E-Mail-Programmen

|                        | POP3<br>(Posteingang)                             | IMAP<br>(Posteingang) | SMTP<br>(Posteingang)    | Hinweis                                         |
|------------------------|---------------------------------------------------|-----------------------|--------------------------|-------------------------------------------------|
| Servername             | securemail.a1.net                                 | securemail.a1.net     | securemail.a1.net        | SMTP-Authentifizierung erforderlich             |
|                        |                                                   |                       |                          |                                                 |
| Port                   | 995                                               | 993                   | 587                      |                                                 |
| Client-Verschlüsselung |                                                   |                       |                          | Anmerkung                                       |
| Mail unter Windows 10  | SSL                                               | SSL                   | SSL*                     | Server erfordert Authentifizierung              |
| Outlook 2016           | SSL/TLS                                           | SSL/TLS               | StartTLS                 | Server erfordert eine verschlüsselte Verbindung |
| Outlook 2013           | SSL                                               | SSL                   | TLS                      | Server erfordert eine verschlüsselte Verbindung |
| Outlook 2010           | SSL                                               | SSL                   | TLS                      | Server erfordert eine verschlüsselte Verbindung |
| Outlook 2007           | SSL                                               | SSL                   | TLS                      | Server erfordert eine verschlüsselte Verbindung |
| Outlook 2003           | SSL                                               | SSL                   | SSL*                     | Server erfordert eine verschlüsselte Verbindung |
| Outllok Express        | SSL                                               | SSL                   | SSL*                     | Server erfordert eine verschlüsselte Verbindung |
| Windows Live mail      | SSL                                               | SSL                   | SSL*                     | Server erfordert Authentifizierung              |
| Windows Mail           | SSL                                               | SSL                   | SSL*                     | Server erfordert eine verschlüsselte Verbindung |
| Mail App               | SSL                                               | SSL                   | SSL*                     |                                                 |
| Thunderbird            | SSL                                               | SSL                   | STARTTLS                 |                                                 |
| AppleMail              | SSL                                               | SSL                   | SSL                      | SSL verwenden, Authentifizierung = "Kennwort"   |
|                        |                                                   |                       | * Ältere Outlook-Version | verwenden hier SSL, gemeint ist aber STARTTLS   |
| Benutzername           | Ihre E-Mail Adresse oder Ihr Mailbox-Benutzername |                       |                          |                                                 |
| Kennwort               | Ihr Mailbox-Kennwort (Passwort)                   |                       |                          |                                                 |

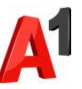